#### 重新确认报名与密码重置流程

### 尚未注册的参会代表请注册报名,已注册的会议代表需要确认报名,流程如下:

首先,进入登录报名界面,然后点击"修改报名信息",选择"抵会日期"与"离会日期"(2022年4月27日与4月30日),最后点击报名完成确认。

| 报名信息 I          | Registration Inform          | nation            |        |                   |                            |                              |        |
|-----------------|------------------------------|-------------------|--------|-------------------|----------------------------|------------------------------|--------|
| 姓名<br>Full name | 所选会议<br>Choose conference    | 单位<br>Institution | E-mail | 职称/职务<br>Position | 会议费<br>Conference expenses | 缴费二维码<br>Registration status | 操作     |
| -               | 中国数学会数学教育<br>分会2021年学术年<br>会 | -                 |        | -                 | 学生(中国数学会会<br>员)<br>600 元   | 82                           | 修改报名信息 |

如需要发票,需在缴费二维码中正确填写发票信息与个人邮箱,如无需发票,抬头请选择"个人"。为避免开票出错,如发票信息填写错误,请尽早自行更正。

# 会议报名 Register as Participant

| 选择会议 Choose conference * |               | 中国数学会数学教育分会2021年学术年会 | ~ |
|--------------------------|---------------|----------------------|---|
|                          | 身份状态 Status * | 学生(中国数学会会员)Student   | ~ |
|                          | 抵会日期 *        | 2022/04/27           |   |
|                          | 离会日期 *        | 2022/04/30           |   |
|                          |               | 报名 Confirm           |   |

## 忘记密码与重设密码

如果忘记密码怎么办?需要在登录界面,点击忘记密码,然后输入注册报名时的邮箱, 输入验证码,即可在报名邮箱收到邮件,完成密码重新设置。

| 用户登录                      |
|---------------------------|
| /> 请您输入用户名或邮箱             |
| 0、请您输入密码                  |
| 8249                      |
| 時記書和八批(1119)<br>忘记感码 立即注册 |
| 登录                        |

|        | 找回密码    |      |      |  |
|--------|---------|------|------|--|
|        |         |      |      |  |
|        | 6284    |      |      |  |
| 8      | 请您输入验证码 |      |      |  |
| Ser.   |         | 立即登录 | 立即注册 |  |
| t      | 提交      |      |      |  |
| to the |         |      |      |  |

|            | 找回密码                       |
|------------|----------------------------|
|            | A 请您输入发到您邮箱的验证码            |
|            | Q, 请输入新密码, 大于等于8位 且必须同时包含数 |
|            | Q. 请输入确认密码                 |
| THE THE RE | 2023                       |
|            | 请您输入验证码                    |
| 11/2       | 立即登录 立即注册                  |
| MALE MAL   | 提交                         |

找回密码 🕁

发件人: **ccld\_dyn** <ccld\_dyn@sina.com> III 时间: 2022年2月18日(星期五)下午2:22 收件人: ?

### 亲爱的用户:

您好,您正在申请找回密码服务,本次请求的邮件验证码是: MC7IR9 (为了保障您账号的安全性,请您在30分钟内完成验证) 如非本人操作,请忽略该邮件,您的密码不会更改。 祝使用愉快!

中国数学会数学教育分会2021年学术年会 2022-02-18

这是系统邮件,请勿直接回复。